らし 

# MODEL **PORTI-WP40**

(PANEL PRINTER)

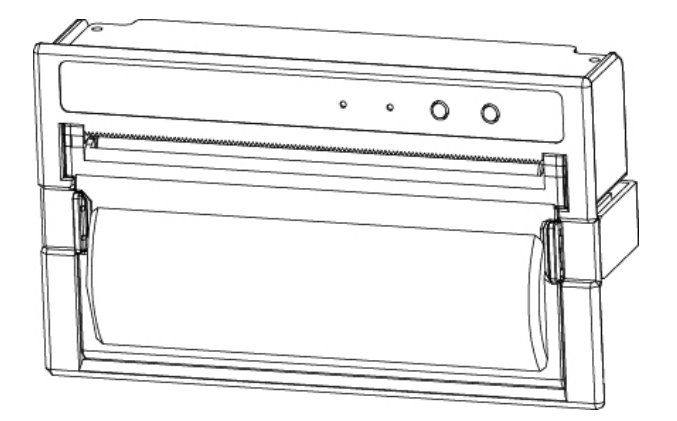

WOOSIM SYSTEMS Inc. #501, Daerung Technotown 3th, 448, Gasan-Dong, GeumChun-Ku, Seoul, Korea Tel : +82-2-2107-3700 Fax : +82-2-2107-3707 URL: http://www.woosim.com

All specifications are subjected to change without notice

#### Copyright

PORTI-WP40 panel printer operator's manual.
Copyright ©2006 by Woosim System Inc.
All rights reserved.
The information contained in this manual is the property of Woosim System Inc.
And may not be reproduced in whole or in part without the prior written permission of Woosim System Inc.

#### Trademark

a registered trademark of Woosim System Inc.

All other trademark are the properties of their respective companies.

#### Caution

Some semiconductor devices are easily damaged by static electricity. You should turn the printer "OFF", before you connect or removed the cable on the rear side, in order to guard the printer against the static electricity.

If the printer is damaged by the static electricity, you should turn the printer "OFF"

#### Notice

The contents of this manual are subject to change without notice.

#### **FCC Compliance Statements**

Note: This equipment has been tested and found to comply with the limits for a Class B digital device, pursuant to part 15 of the FCC Rules. These limits are designed to provide reasonable protection against harmful interference in a residential installation. This equipment generates, uses and can radiate radio frequency energy and, if not installed and used in accordance with the instructions, may cause harmful interference to radio communications. However, there is no guarantee that interference will not occur in a particular installation. If this equipment does cause harmful interference to radio or television reception, which can be determined by turning the equipment off and on, the user is encouraged to try to correct the interference by one or more of the following measures:

- Reorient or relocate the receiving antenna
- Increase the separation between the equipment and receiver.
- Connect the equipment into an outlet on a circuit different from that to which the receiver is connected.
- Consult the dealer or an experienced radio / TV technician for help.

Warning : Your are cautioned that any change or modifications to the equipment not expressly approved by the party responsible for compliance could void your authority to operate such equipment.

#### Introduction

The **PORTI-WP40** is an extremely simple and functional panel printer. It is the ideal solution for applications which require the immediate printing of data on a paper, whether they be of an industrial, professional or laboratory nature.

Medical analyzer, Industrial instrument, Recorder, Geological analyzer, Underground analyzer, Chemical analyzer, Metallic analyzer, etc.

The general features of PORTI-WP40 printer are as follows:

- Ultra small size rack mount printer.
- Very silent printing thru direct thermal printing method.
- High speed(40mm/sec)
- RS-232C or TTL interface
- Support text and graphic printing.
- Support bit-image(logo) download.
- Easier paper loading by CLAMSHELL design.
- Easier maintenance with self-diagnostics.
- Flow control : Software (XON/XOFF)
  - \* Hardware flow control not supported in printer.

#### Operating Precautions

Please follow the precautions below to enjoy and maintain the full performance of the printer.

#### Using the Printer

- Be careful not to drop or bump the printer on a hard surface.
- Do not install the printer in direct sunlight or such areas. Suitable environment for the use of the printer is as follows :
  - Operating temperature :  $-10^{\circ}$ C to  $40^{\circ}$ C
  - $\blacklozenge$  Relative humidity : 10% to 90% (no condensation)
- Do not install the printer near devices that generate strong electromagnetic fields such as a copy machine.
- Do not remove or reinstall the communication cable during printing or transmission.

## CONTENTS

| 1. Outline                    |
|-------------------------------|
| 1.1. Model classifications    |
| 1.2. Specifications7          |
| 2. Setting up the printer     |
| 2.1. Printer & Accessories    |
| 2.2. Printer Features         |
| 2.3. Panel Installation       |
| 2.4. Replacing paper roll     |
| 2.5. Set operation mode       |
| 2.6. Specified power supply15 |
| 3. Interface                  |
| 3.1. RS-232C                  |
| 4. Using the printer          |
| 4.1. Control panel17          |
| 4.2. The self test            |
| 5. Consumable Parts           |
| 5.1. Recommended paper        |
| 5.2 Printing position         |

## 1. Outline

1.1. Model classifications

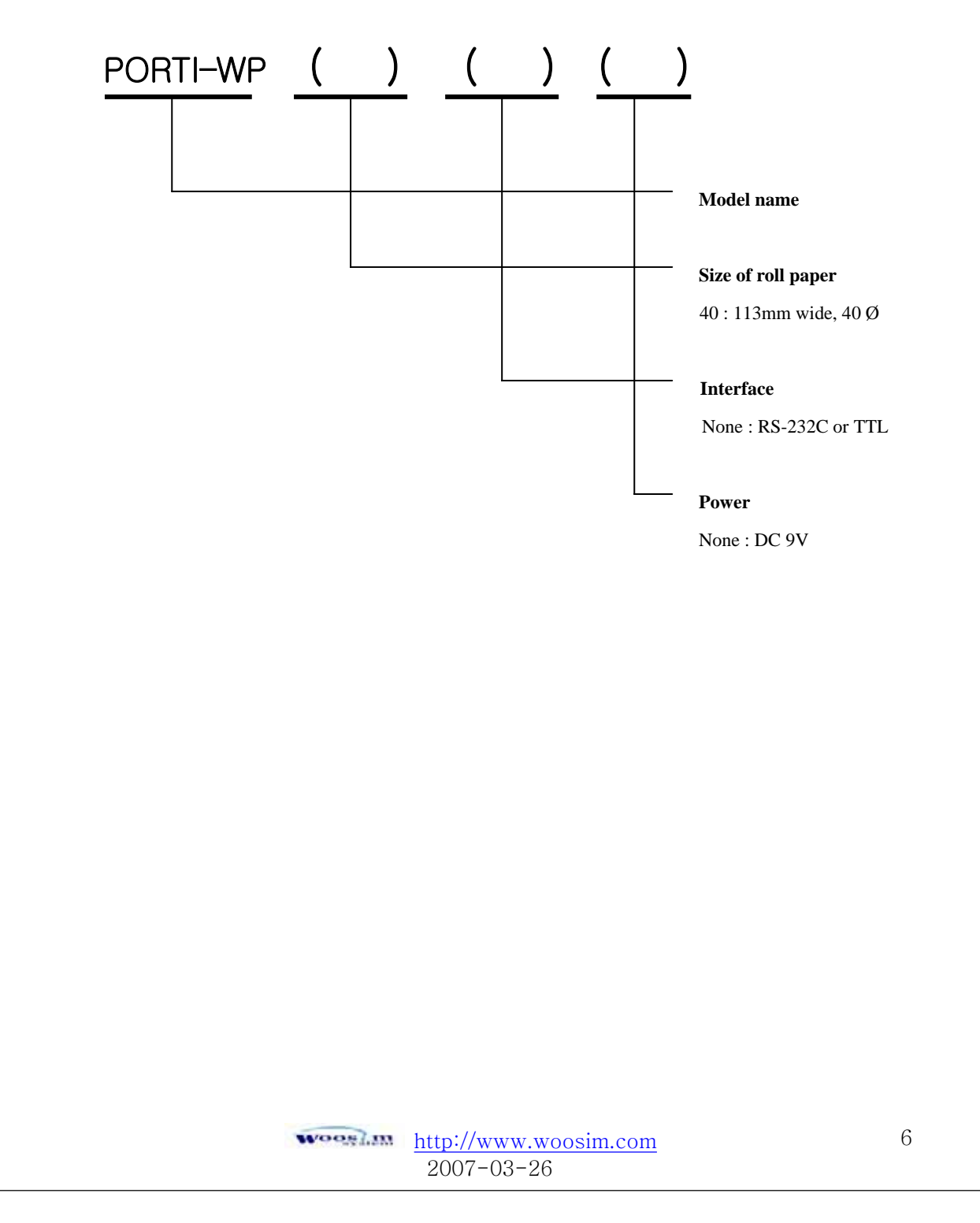

## 1.2. Specifications

| Item                      | Specification                                            |                                                                 |  |
|---------------------------|----------------------------------------------------------|-----------------------------------------------------------------|--|
| Print method              | Direct thermal line printing                             |                                                                 |  |
| Characters per line       | 92cpl (MAX)                                              |                                                                 |  |
| Character size            | Eng. : 9×24dots, 12×24dots Kor. : 16×24dots, [24×24dots] |                                                                 |  |
| Resolution                | 203dpi, 8dots/mm                                         |                                                                 |  |
| Print width               | 4-inch (104mm, 832dots)                                  |                                                                 |  |
| Print speed               | 40mm/sec                                                 |                                                                 |  |
| Dimension                 | $143 \times 77.7 \times 46.7 \text{ mm}$                 |                                                                 |  |
| Weight                    | 340g (including paper roll)                              |                                                                 |  |
| Interface                 | RS-232C or TTL                                           |                                                                 |  |
| Paper roll                | Thermal paper roll (113mm wide, 40ø)                     |                                                                 |  |
| Barcodes                  | PDF417(2-dimension), Code128, Code39, I2/5, Code93       |                                                                 |  |
|                           | UPC, EAN(KAN, JAN), CODABAR                              |                                                                 |  |
| Receive buffer size       | 10K bytes                                                |                                                                 |  |
| Noto                      | Printing speed may be slower, depending on the data      |                                                                 |  |
| INOLE                     | transmission speed and th                                | e combination of control commands.                              |  |
| Input Power               | 9VDC, Standby 60mA and Max 3A (Standard model)           |                                                                 |  |
|                           | Temperature                                              | $-10^{\circ}$ C ~ $40^{\circ}$ C (operating)                    |  |
| Environment<br>conditions |                                                          | $-10^{\circ}\text{C} \sim 70^{\circ}\text{C} \text{ (storage)}$ |  |
|                           | Humidity                                                 | 30% - 80% (operating)                                           |  |
|                           |                                                          | 10% - 90% (storage)                                             |  |
| MCBF (Mean Cycle          | Mechanical                                               | 37,000,000 lines                                                |  |
| Between failure)          | Head                                                     | Approximately 50 Km                                             |  |

## 2. Setting up the printer

## 2.1. Printer & Accessories

Your printer box should include these items. If any items are damaged or missing, please contact your dealer for assistance.

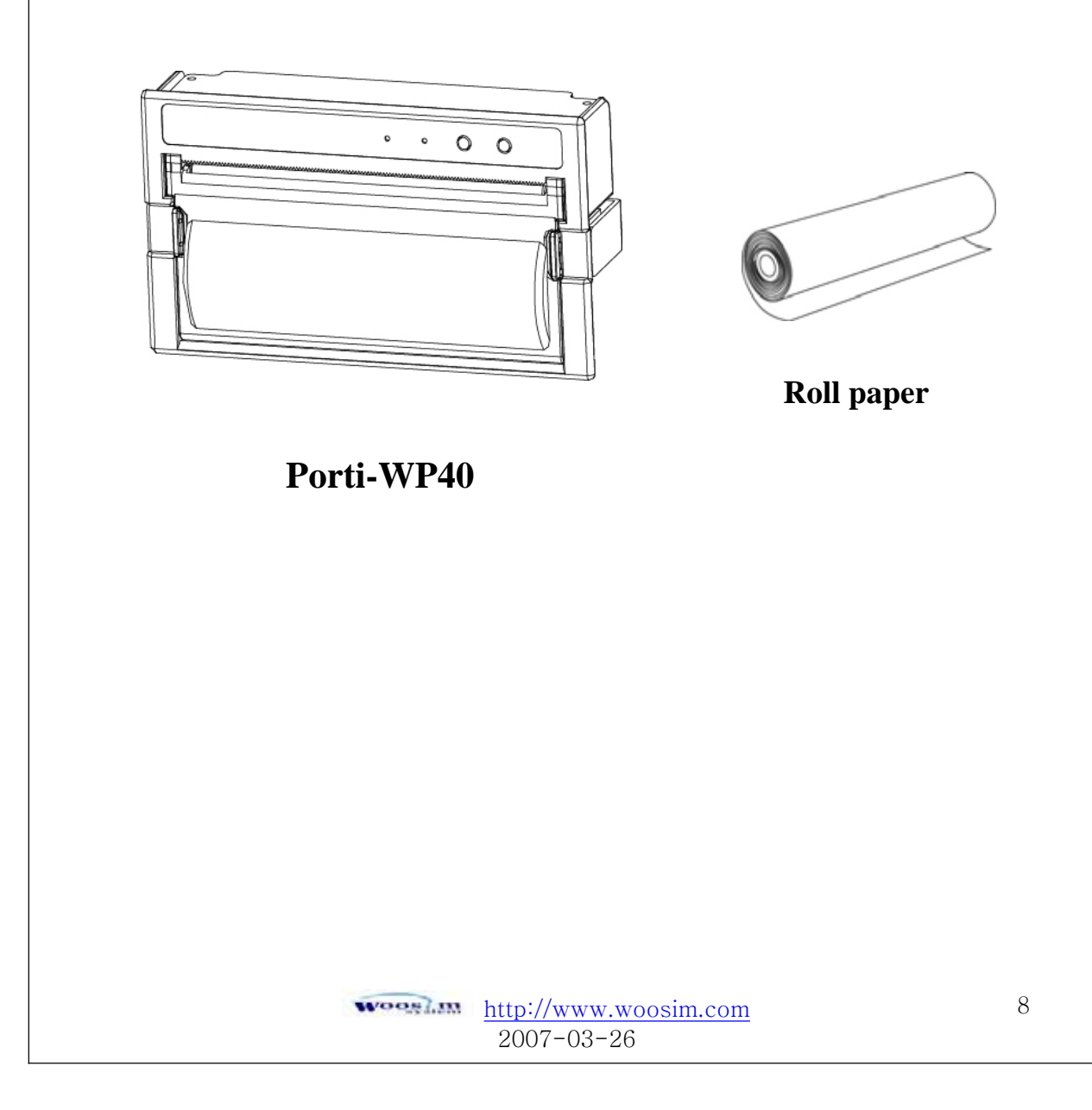

### 2.2. Printer Features

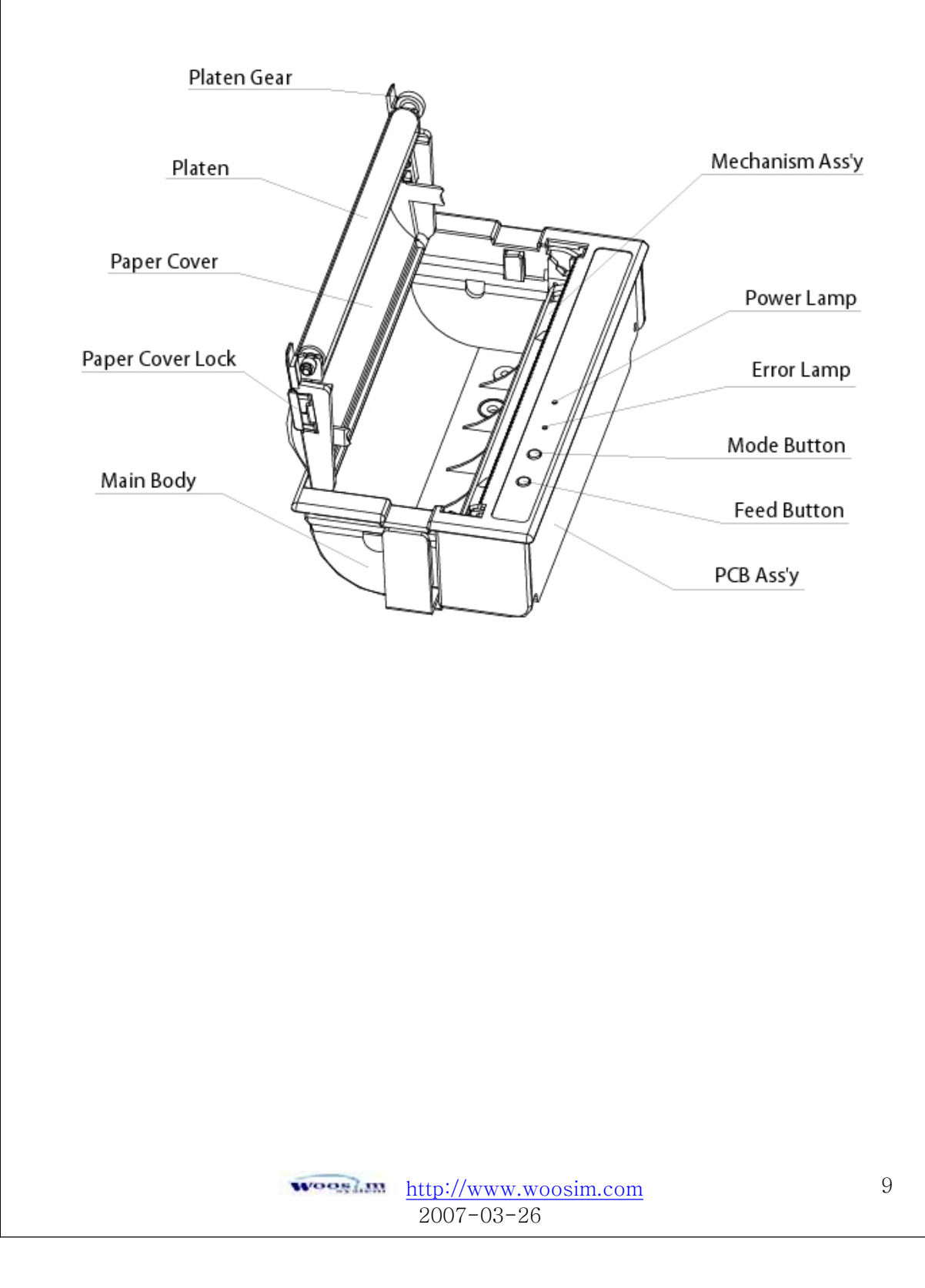

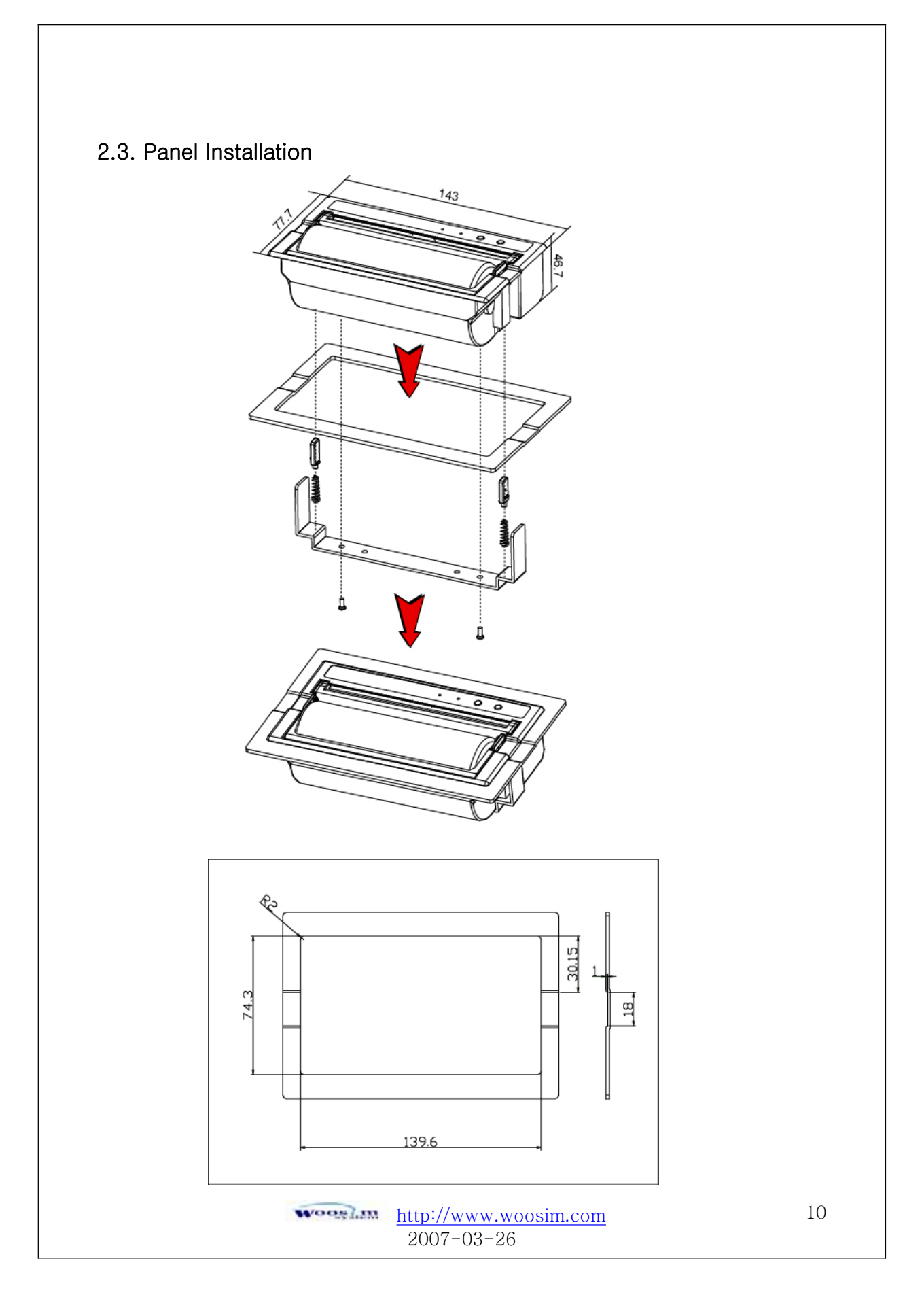

#### 2.4. Replacing paper roll

## Note : Be sure to use paper rolls that meet the specifications. Do not use paper rolls that have the paper glued to the core because the printer cannot detect the paper end correctly.

- 1. Make sure that the printer is not receiving data; otherwise, data may be lost.
- 2. Open the paper roll cover using your finger on both side of printer and remove the remaining paper.

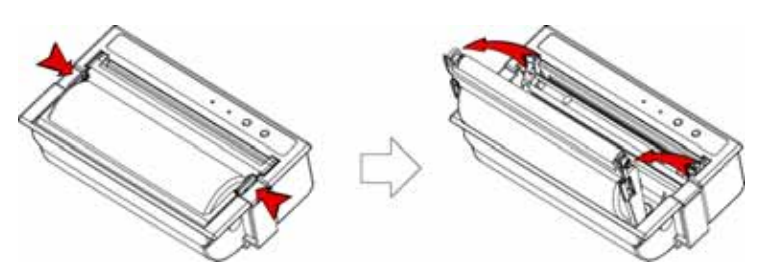

3. Insert a new paper roll as shown.

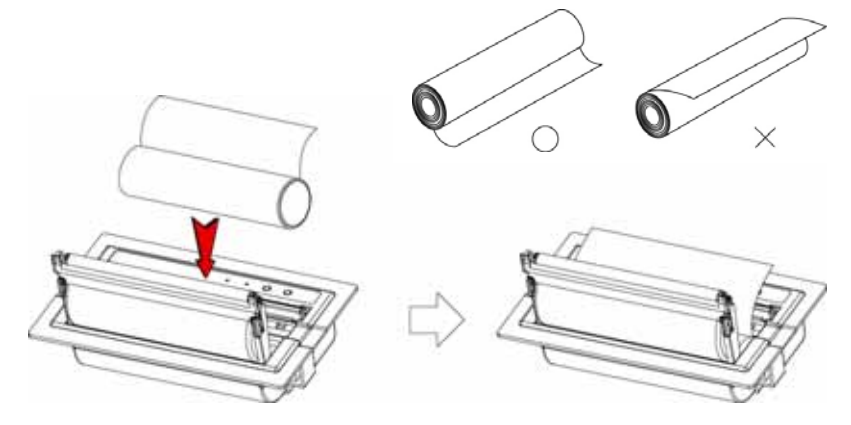

4. Tear the excess paper off using the edge of paper door as a tear bar.

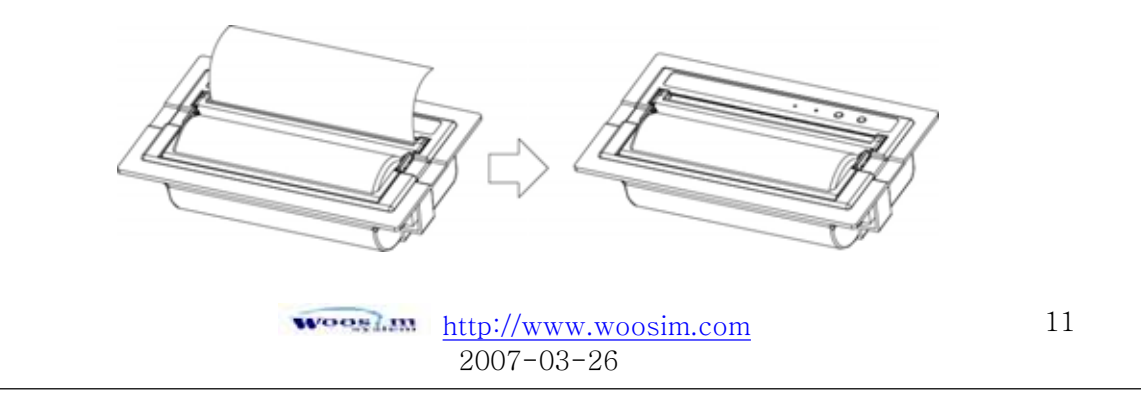

#### 2.5. Set operation mode

- 1. Press the Mode Button until the Error Lamp twinkles 5 times
- Change the mode and option using the Mode Button and the Feed Button according to the MODE code(Table1)
  - Feed button : use for changing MODE status
  - Mode button : use for changing OPTION status

[Example]

The defaults of the printer are:RS-232C/9600 BPS/8 DATA BIT/NO PARITY/ DENSITY LOW If a user wants to modify the defaults with

if a abor wants to mourry the doradits with

RS-232C / 38400 BPS/7 DATA BIT/ EVEN PARITY / DENSITY HIGH

Press the Mode Button until the Error Lamp twinkles 5 times and release the button.

- → You will see the **Power Lamp** twinkles one time and
  - the Error Lamp twinkles 1 time.

 $\rightarrow$  This mode is RS-232C mode.

Press the **Feed button** one time, the **Power Lamp** twinkles twice and the **Error Lamp** winkles 4 times.

→ Press the Mode Button one time, the Error Lamp twinkles 5 times and press

the **Mode Button** one more time, the **Error Lamp** twinkles 6 times.

(The baud rate has set to 38,400 bps)

Press the Feed Button one time, the Power Lamp twinkles 3 times and

the Error Lamp twinkles 2 times.

→ Press the **Mode Button** one time, the **Error Lamp** twinkles one time.

(The Data Bit has set to 7 data bit.)

Press the Feed Button one time, the Power Lamp twinkles 4 times and

the Error Lamp twinkles 1 time.

→ Press the Mode Button one time, the Error Lamp twinkles 2 times.

(The Parity bit has set to even parity bit.)

Press the Feed Button one time, the Power Lamp twinkles 5 times and

the Error Lamp twinkles 1 time.

→ Press the Mode Button one time, the Error Lamp twinkles 2 times after then press the Mode Button again, the Error Lamp will twinkle 3 times (The density has set to High)

If all mode have set, press the **Mode Button** and the **Feed button** at the same time after then release the buttons at the same time.

The printer will print out the mode status which has modified.

(RS-232C/ 38,400 BPS/ 7 DATA BIT/ EVEN PARITY/ DENSITY HIGH)

If the status is not correct, please try it again according to the procedure.

http://www.woosim.com 2007-03-26

|  | MODE | LED | OPTION         |  |
|--|------|-----|----------------|--|
|  | 1    | 1   | RS-232C        |  |
|  |      | 1   | 1200BPS        |  |
|  |      | 2   | 2400BPS        |  |
|  |      | 3   | 4800BPS        |  |
|  | 2    | 4   | 9600BPS        |  |
|  | 2    | 5   | 19200BPS       |  |
|  |      | 6   | 38400BPS       |  |
|  |      | 7   | 57600BPS       |  |
|  |      | 8   | 115200BPS      |  |
|  | 2    | 1   | 7 DATA BIT     |  |
|  | 3    | 2   | 8 DATA BIT     |  |
|  |      | 1   | NO PARITY      |  |
|  | 4    | 2   | EVEN PARITY    |  |
|  |      | 3   | ODD PARITY     |  |
|  |      | 1   | DENSITY LOW    |  |
|  | 5    | 2   | DENSITY MEDIUM |  |
|  |      | 3   | DENSITY HIGH   |  |
|  | 6    | 1   | Not Used       |  |
|  | 0    | 2   | Not Used       |  |

<TABLE 1 >

http://www.woosim.com 2007-03-26

### 2.6. Specified power supply

The following specifications are requested for power supply.

Input Voltage : DC 9V Standby 60mA and Max 3A

Avoid using a different power supply(extremely high) may cause damage to the printer

| Wooslin | http://www.woosim.com |
|---------|-----------------------|
|         | 2007-03-26            |

## 3. Interface

### 3.1. RS-232C

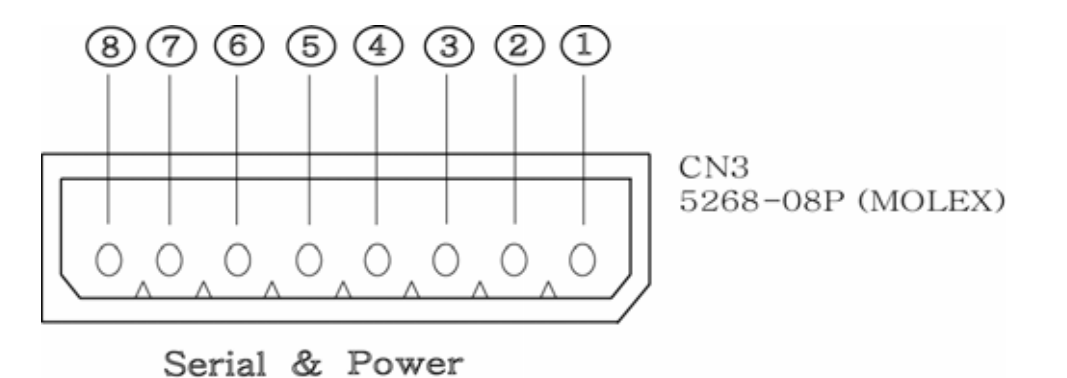

The Porti-WP40 printer has RS-232C or TTL interface and power connector is connected by 8 pin female connector.

In the following table, the signals present on the connector are listed:

| Pin no. | Signal name | Direction | Function      |
|---------|-------------|-----------|---------------|
| 1       | VPPO        |           | 9VDC/3A       |
| 2       | VPPO        |           | 9VDC/3A       |
| 3       | TxD         | Output    | Transmit Data |
| 4       | RxD         | Input     | Receive Data  |
| 5       | N.C         |           |               |
| 6       | N.C         |           |               |
| 7       | GND         |           | Ground        |
| 8       | GND         |           | Ground        |

<CN3 : MOLEX (5268-08P)>

Applicable connector : MOLEX 5264-08P or equivalent.

#### WARNING

 $\triangle$  wrong connection of power supply connector could be damage the printer.

http://www.woosim.com 2007-03-26

## 4. Using the printer

### 4.1. Control panel

ponel printer serie PORTi/-WP40 O O MODE FEED

#### ▶ Button

- **FEED** : When the printer is on, paper can be feed manually by pressing and holding the FEED button for more than one second.

- MODE : MODE Button is for use to change communication mode.

Do not operate the mode button without instructions.

#### ► Panel lamp

- Power(Green) : Printer is ON and ready to receive data.

- Error (Red) : Indicates a fault condition or a printer error.

(i.e : no paper, paper cover opened. etc.)

http://www.woosim.com 2007-03-26

#### 4.2. The self test

The Self-Test checks whether the printer has any problems. If the printer does not function properly, contact your dealer. For Self-Test, turn on the power while holding down the FEED Button. The Self-Test checks the following :

- 1) Make sure paper roll has been installed properly.
- 2) The Self-Test prints the current printer status, which provides the control ROM version and the communication method setting.
- 3) After printing the current printer status, Self-Test will print a pattern using the builtin character set.
- 4) The Self-Test automatically ends.

The printer is ready to receive data as soon as it complete the Self-Test.

http://www.woosim.com 2007-03-26

## 5. Consumable Parts

#### 5.1. Recommended paper

| Туре            | : Thermal Paper   |
|-----------------|-------------------|
| Paper width     | : 113mm           |
| Paper thickness | : 60±5µm          |
| Outer diameter  | : Ø40mm or less   |
| Recording side  | : Outside of roll |

## **Cautions**

- 1. Do not paste the paper to the core. And the roll paper which has near end mark printing on its near end is recommended.
- 2. Chemicals or oil may change the color of paper, or printed characters may fade.
- 3. Change of paper color starts from approx . 70  $^{\circ}$ C.
  - Pay attention to heat, humidity and sun light.
- 4. Color of paper may be changed by being scratched by nail or hard metal, etc.

### 5.2 Printing position

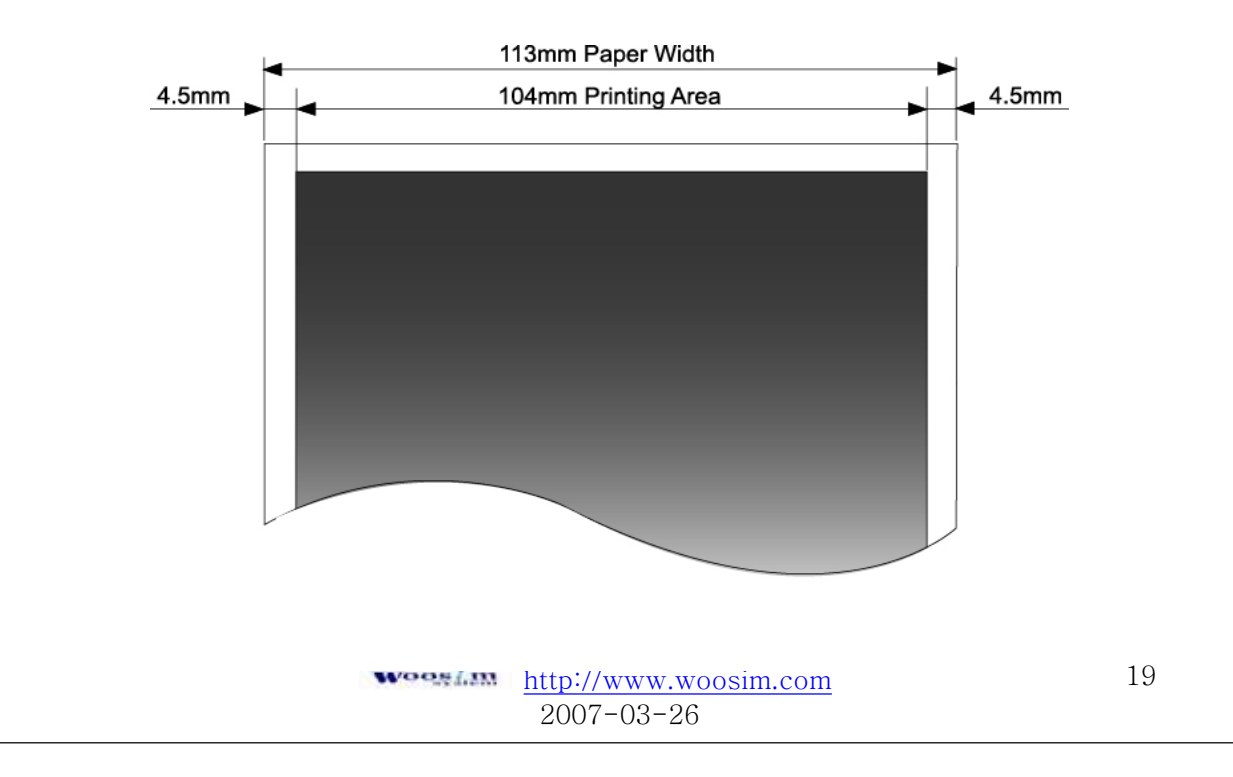